入力関連マスター―樹種等級マスター

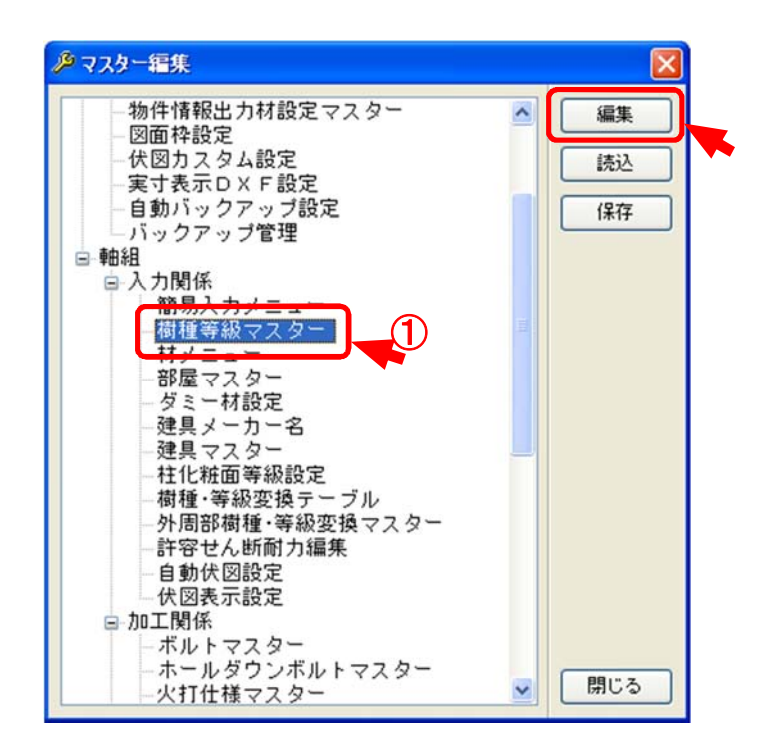

樹種等級マスターでは、使用する樹種・等級を登録します。

1 〔補助〕-〔マスター編集:樹種等級マスター〕をダブルクリックするか、「編集」をクリックします。

入力関連マスター―樹種等級マスター

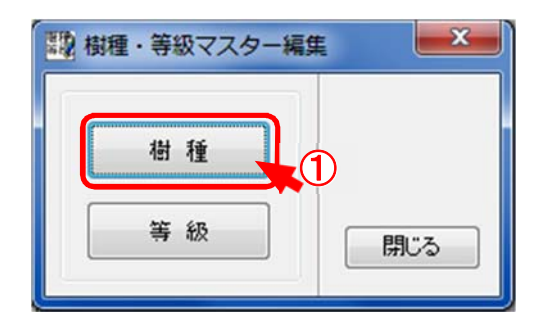

①「樹種・等級」の編集画面が開きます。「樹種」をクリックします。

| 職樹種で                                                                                                    | マスター編集                                                                                                    |                    |
|----------------------------------------------------------------------------------------------------|----------------------------------------------------------------------------------------------------|--------------------|
| 012345<br>112345<br>112113<br>14115<br>161222<br>215<br>217<br>212<br>213<br>225<br>217<br>212<br>213<br>225<br>217<br>212<br>213<br>225<br>217<br>212<br>213<br>22<br>213<br>22<br>217<br>212<br>213<br>22<br>213<br>22<br>217<br>212<br>213<br>212<br>213<br>212<br>213<br>212<br>213<br>213<br>213 | 指定                                                                                                    |                    |
|                                                                                                    | <ul> <li>□-ド 204</li> <li>名称 集成</li> <li>分類 集成</li> <li>属性 ▼化粧集成</li> <li>□丸太</li> <li>□鉄アングル</li> <li>積層集成</li> <li>□ビーム</li> </ul> | ок<br>4+)/елл<br>3 |

- 2 「追加」をクリックします。
- ③ 「コード」「名称」「分類」「属性」を設定します。
- ④ 「OK」をクリックします。

※「コード」は既存で登録してあるコード以外を登録してください。

## 入力関連マスター 一樹種等級マスター

◆ 樹種・等級マスターの属性について

| コード | 204   | ОК    |
|-----|-------|-------|
| 名称  | 集成    | キャンセル |
| 分類  | 集成    | •     |
|     | ☑化粧集成 |       |
| 20  | 一九太   |       |
| 00  | 意味を   |       |
| 4   |       |       |

・属性・・・各属性にチェックをつけて設定します。

- 化 粧 集 成 ・・・・・ 材 長 チェックの際に集 成 材 で 設 定 し た 長 さ を 参 照 し ま す 。
- 2 丸太・・・・・配置した桁・梁が丸太の表示に変更されます。

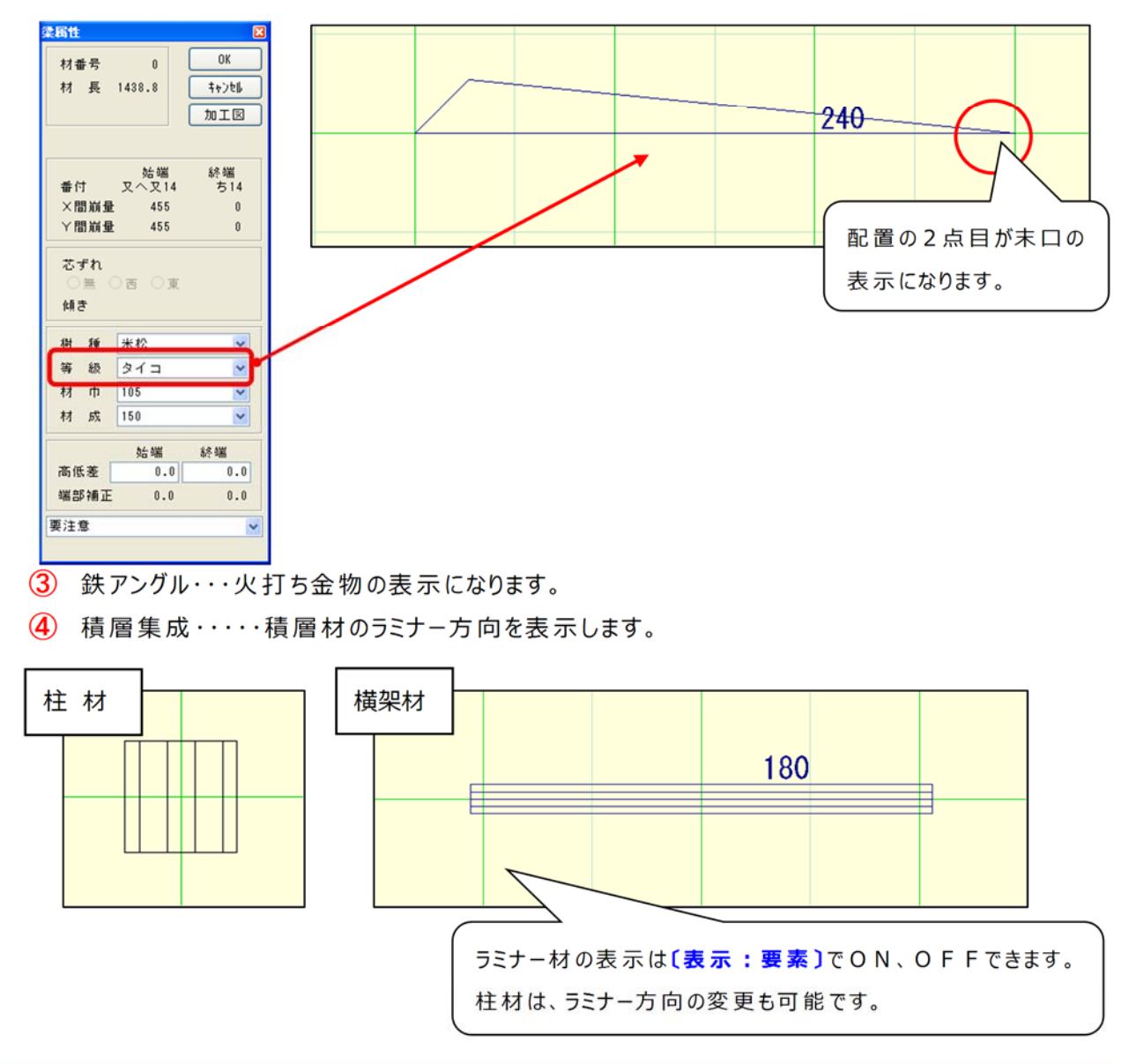

入力関連マスター 一樹種等級マスター

## **<エクスポート>**

設定されている樹種、等級マスターのエクスポートデータを作成します。

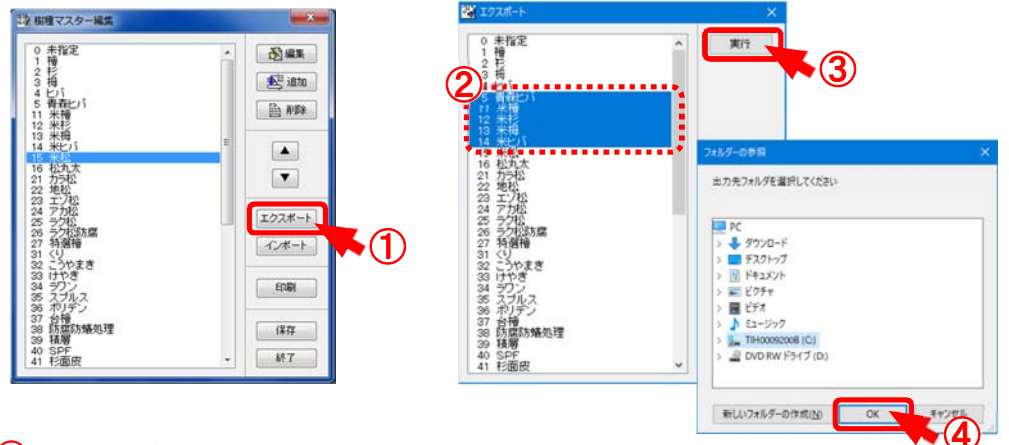

- 「エクスポート」をクリックします。
- (2) 「エクスポート」画面が表示されます。エクスポートする樹種、等級を選択します。
   Sift+ーを押しながら全選択、Ctrl+ーを押しながら複数選択することができます。
- ③ 「実行」をクリックします。
- ④「フォルダーの参照」画面が表示されます。出力先を選択し、「OK」をクリックします。 指定した場所にファイルが作成されます。

【作成されるファイル】

樹種 → jyusyu.exp 等級 → tokyu.exp

<インポート>

樹種、等級のエクスポートデータをインポートします。

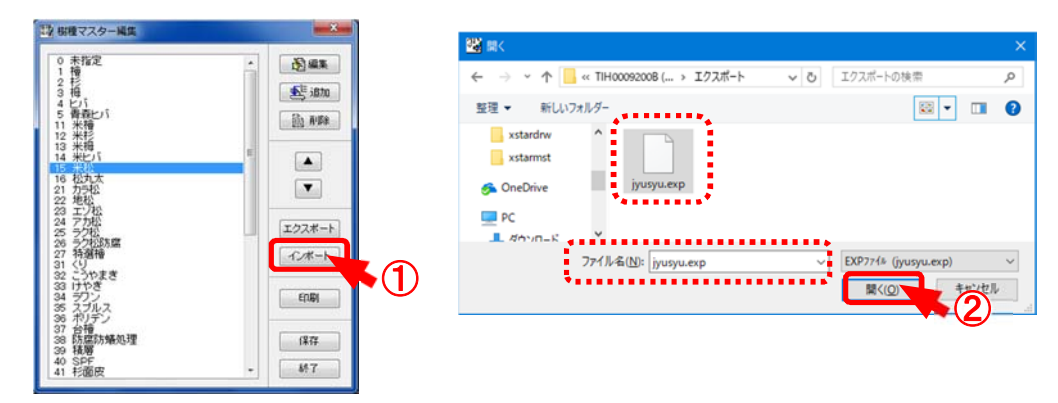

- ① 「インポート」をクリックします。
- 2 「開く」画面が表示されます。

インポートするファイル(樹種: jyusyu.exp、等級: tokyu.exp)を選択し、「開く」をクリックします。 ③ 樹種、等級マスターがインポートされます。